## PANDUAN PENGAJUAN BUKU ONLINE

## 1. Buka Link : http://digilib.unusa.ac.id

|                                                                                                    | p?page=home 1                                                                                                    | rrd C C ( a. + Amazon.com                                                                                                    |
|----------------------------------------------------------------------------------------------------|----------------------------------------------------------------------------------------------------|----------------------------------------------------------------------------------------------------|
| JNUSA 🕼 Digilib UNUSA 😡                                                                                                    | [URUSA LIBRARY] B M Email Unusa 📦 Selamat Datang di Sist 🙆 Inspro 🛞 WEB Perpus                                                                                                    | Pencarian Dustaka                                                                                                    |
| <b>i</b>                                                                                                    | Digital Library                                                                                                    | Cari Q                                                                                                    |
| UNISA                                                                                                    | Universitas Nahdlatul Ulama Surabaya                                                                                                    | Pilih Bahasa 🗮 🗮                                                                                                    |
| Beranda                                                                                                    | Informasi Tentano Kami Pemesanan Pustaka Laporan Peminiaman Pen                                                                                                    | ngusulan Pustaka                                                                                                    |
| Pencariar                                                                                                    | Pustaka                                                                                                    | gusulan Biasa                                                                                                    |
|                                                                                                    |                                                                                                    | Informasi                                                                                                    |
| Pend                                                                                                    | carian Pustaka                                                                                                    | [Jangan Lupa Logout]                                                                                                    |
| Lokasi                                                                                                    | Semua Lokasi                                                                                                    | Informasi Pengguna                                                                                                    |
| Kata Ku                                                                                                    | nci                                                                                                    |                                                                                                    |
|                                                                                                    |                                                                                                    |                                                                                                    |
|                                                                                                    |                                                                                                    | Can                                                                                                    |
| Berdasa<br>Berdasa                                                                                                    | rkan Judul A B C D E F G H I J K L M N O P Q R S T U V W X Y Z<br>rkan Pengarang A B C D E F G H I J K L M N O P Q R S T U V W X Y Z                                                                                                    |                                                                                                    |
|                                                                                                    |                                                                                                    | Informasi Biodata Keluar                                                                                                    |
| Tentano                                                                                                    | j Perpustakaan UNUSA Berita                                                                                                    | Kotak Masuk                                                                                                    |
| Perpustak                                                                                                    | aan Kampus A :                                                                                                    | Tagihan O                                                                                                    |
| Layanan<br>Senin – 1                                                                                                    | Baca<br>mat : 08.00 - 18.00 WIB                                                                                                    | Direktori                                                                                                    |
| 🥹 Digilib - UNUSA - Mozil                                                                                                    | . 🥹 [UNUSA LIBRARY] Sirk 🔢 Control Panel 🗾 pesanTA template.txt                                                                                                    | EN                                                                                                    |
| ) digilib.unusa.ac.id/index.ph                                                                                                    | s/page=home<br>TUNUSA LIBRARY 18 . M Email Linuxa 🔟 Selamat Datano di Sist. 🎦 linuxo 🛞 WEB Pernus                                                                                                    | C ▼ C ]                                                                                                    |
| NUSA 🔟 Digilb UNUSA 🚇                                                                                                    | [UNUSA LIBRARY] B M Email Unusa 🔟 Selamat Datang di Sist 🔁 Inspro Ѿ WEB Perpus                                                                                                    |                                                                                                    |
| Beranda                                                                                                    | Informasi Tentang Kami Pemesanan Pustaka Lanoran Peminjaman Pen                                                                                                    | nusulan Dustaka                                                                                                    |
| Beranda                                                                                                    | Informasi Tentang Kami Pemesanan Pustaka Laporan Peminjaman Peng                                                                                                    | gusulan Pustaka                                                                                                    |
| Beranda<br>Usulan Bi                                                                                                    | Informasi Tentang Kami Pemesanan Pustaka Laporan Peminjaman Peng                                                                                                    | gusulan Pustaka                                                                                                    |
| Beranda<br>Usulan Bia<br>Data Per                                                                                                    | Informasi Tentang Kami Pemesanan Pustaka Laporan Peminjaman Peng                                                                                                    | gusulan Pustaka Informasi A [Jangan Lupa Logout]                                                                                                    |
| Beranda<br>Usulan Bi<br>Data Per<br>Judul Pusta                                                                                                    | Informasi Tentang Kami Pemesanan Pustaka Laporan Peminjaman Peng<br>sa )<br>Igusulan Pustaka<br>ika * :                                                                                                    | gusulan Pustaka Informasi A [Dangan Lupe Logout] Informasi Pengguna                                                                                                    |
| Beranda<br>Usulan Bi<br>Data Per<br>Dudul Pusta                                                                                                    | Informasi Tentang Kami Pemesanan Pustaka Laporan Peminjaman Peng<br>Isa )<br>Igusulan Pustaka<br>Ika * :<br>Igusulan Pustaka                                                                                                    | gusulan Pustaka Informasi A [Jangan Lupa Logout] Informasi Pengguna                                                                                                    |
| Beranda<br>Usulan Bir<br>Data Per<br>Judul Pusta<br>Harga *<br>Pengarang                                                                                                    | Informasi Tentang Kami Pemesanan Pustaka Laporan Peminjaman Peng<br>Isa )<br>Ingusulan Pustaka<br>Ika * : 20000<br>: 100000<br>1* : NAMA BELAKANC                                                                                                    | gusulan Pustaka  Informasi  Informasi Informasi Pengguna                                                                                                    |
| Beranda<br>Usulan Bir<br>Data Per<br>Judul Pusta<br>Harga *<br>Pengarang<br>Pengarang                                                                                                    | Informasi     Tentang Kami     Pemesanan Pustaka     Laporan Peminjaman     Peng       100000                                                                                                    | gusulan Pustaka  Informasi  Informasi Lope Lopout]  Informasi Pengguna                                                                                                    |
| Beranda<br>Usulan Bii<br>Data Per<br>Judul Pusta<br>Harga *<br>Pengarang<br>Pengarang<br>Pengarang                                                                                                    | Informasi Tentang Kami Pemesanan Pustaka Laporan Peminjaman Peny<br>sea                                                                                                    | gusulan Pustaka  Informasi  A [angen Lupe Logout]  Informasi Pengguna                                                                                                    |
| Beranda<br>Usulan Bi<br>Data Per<br>Judul Pusta<br>Harga *<br>Pengarang<br>Pengarang<br>Pengarang<br>Pengarang<br>Pengarang                                                                                                    | Informasi     Tentang Kami     Pemesanan Pustaka     Laporan Peminjaman     Penganan       ssa                                                                                                    | gusulan Pustaka  Informasi  Informasi Pengguna  Informasi Biodata Keluar                                                                                                    |
| Beranda<br>Usulan Bii<br>Data Per<br>Judul Pusta<br>Harga *<br>Pengarang<br>Pengarang<br>Pengarang<br>Pengarang<br>Pengarang<br>Pengarang<br>Pengarang<br>Pengarang                                                                                                    | Informasi         Tentang Kami         Pemesanan Pustaka         Laporan Peminjaman         Pengasa           ssa                                                                                                    | gusulan Pustaka  Informasi  Informasi Informasi Pengguna  Informasi Biodata Keluar Kotak Masuk                                                                                                    |
| Beranda<br>Usulan Bir<br>Data Per<br>Judul Pusta<br>Harga *<br>Pengarang<br>Pengarang<br>Pengarang<br>Penerbit<br>Tahun Terb<br>Edisi<br>ISBN                                                                                                    | Informasi     Tentang Kami     Pemesanan Pustaka     Laporan Peminjaman     Peny       ssa                                                                                                    | gusulan Pustaka<br>Informasi<br>Pangan Lupe Logout]<br>Informasi Pengguna<br>Informasi Biodata Kekuar<br>Kotak Masuk<br>Togihan (0)                                                                                                    |
| Beranda<br>Usulan Bir<br>Data Per<br>Judul Pusta<br>Harga *<br>Pengarang<br>Pengarang<br>Pengarang<br>Pengarang<br>Pengarang<br>Isan Tahun Terb<br>Edisi<br>ISBN<br>Keterangal                                                                                                    | Informasi         Tentang Kami         Pemesanan Pustaka         Laporan Peminjaman         Pene           1933                                                                                                    | gusulan Pustaka  Informasi  Jongen Lupe Legout]  Informasi Pengguna  Informasi Biodata Keluar  Kotak Masuk Tagihen  Direktori                                                                                                    |
| Beranda<br>Usulan Bi<br>Data Per<br>Judul Pusta<br>Harga *<br>Pengarang<br>Pengarang<br>Pengarang<br>Penerbit<br>Tahun Terb<br>Edisi<br>ISBN<br>Keterangan                                                                                                    | Informasi         Tentang Kami         Pemesanan Pustaka         Laporan Peminjaman         Peny           100000                                                                                                    | gusulan Pustaka                                                                                                    |
| Beranda<br>Usulan Bi<br>Data Per<br>Judul Pusta<br>Harga "<br>Pengarang<br>Pengarang<br>Pengarang<br>Pengarang<br>Pengarang<br>Senerbit<br>Tahun Terb<br>Edisi<br>ISBN<br>Keterangal                                                                                                    | Informasi         Tentang Kami         Pemesanan Pustaka         Laporan Peminjaman         Peny           usa                                                                                                    | gusulan Pustaka                                                                                                    |
| Beranda<br>Usulan Bi<br>Data Per<br>Judul Pusta<br>Harga *<br>Pengarang<br>Pengarang<br>Pengarang<br>Pengarang<br>Pengarang<br>Pengarang<br>Remerbit<br>Tahun Terb<br>Edisi<br>ISBN<br>Keterangan                                                                                                    | Informasi         Tentang Kami         Pemesanan Pustaka         Laporan Peminjaman         Peng           ssa                                                                                                    | gusulan Pustaka<br>Informasi<br>Informasi<br>Informasi Pengguna<br>Informasi Pengguna<br>Informasi Biodata Kekar<br>Kotak Masuk<br>Tegihan<br>Direktori<br>Artikel Jumal (116)<br>Bioki (4728)<br>Gord (913)<br>Direktori<br>Eben (102)                                                                                                    |
| Beranda<br>Usulan Bid<br>Data Per<br>Judul Pusta<br>Harga *<br>Pengarang<br>Pengarang<br>Peng<br>Pengarang<br>Peng<br>Pengarang<br>Pengarang<br>Pengaran | Informasi         Tentang Kami         Pemesanan Pustaka         Laporan Peminjaman         Pene           ssa                                                                                                    | gusulan Pustaka<br>Informasi<br>Informasi<br>Informasi Pengguna<br>Informasi Pengguna<br>Informasi Biodata Keluar<br>Kotak Masuk<br>Tagihan ©<br>Direktori<br>Artikel Jurnal (116)<br>Buku (4728)<br>Cdram (193)<br>Diektai (34)<br>Dud (44)<br>E Book (20)<br>Jurnal (285)<br>Kasta (13)                                                                                                    |
| Beranda<br>Usulan Bid<br>Data Per<br>Judul Pusta<br>Harga *<br>Pengarang<br>Pengarang<br>Pengaran    | Informasi     Tentang Kami     Pemesanan Pustaka     Laporan Peminjaman     Pengisian       1900000                                                                                                    | gusulan Pustaka<br>Informasi<br>Dangan Lupa Logout]<br>Informasi Pengguna<br>Informasi Biodata keluar<br>Kotak Masuk<br>Tagihan<br>Direktori<br>Aksi<br>Aksi<br>Aksi<br>Aksi<br>Informasi Biodata (116)<br>Bikku (4728)<br>Direktori<br>Aksi<br>Aksi<br>Pengabian Masyarakat (13)                                                                                                    |
| Beranda<br>Usulan Bi<br>Data Per<br>Judul Pusta<br>Harga *<br>Pengarang<br>Pengarang<br>Peng<br>Pengarang<br>Peng<br>Pengarang<br>Pengarang<br>Pengarang | Informasi     Tentang Kami     Pemesanan Pustaka     Laporan Peminjaman     Pengisulan       isia                                                                                                    | gusulan Pustaka<br>Informasi<br>Pangan Lupa Lopout]<br>Informasi Pengguna<br>Informasi Biodata Keluar<br>Kotak Masuk<br>Tagihan<br>Direktori<br>Panghan<br>Direktori<br>Sector (12)<br>E Book (22)<br>Disertari (24)<br>Corr (13)<br>E Book (20)<br>Disertari (24)<br>Corr (13)<br>E Book (20)<br>Disertari (24)<br>Corr (13)<br>E Book (20)<br>Disertari (24)<br>Corr (13)<br>E Book (13)<br>E Book               |
| Eeranda<br>Usulan Bi<br>Data Per<br>Judul Pusta<br>Harga *<br>Pengarang<br>Pengarang    | Informasi Tentang Kami Pemesanan Pustaka Laporan Peminjaman Peng   tagusulan Pustaka   tagu   tagu   t | gusulan Pustaka<br>Informasi<br>Dangan Lupa Lopput]<br>Informasi Biodata<br>Kotak Masuk<br>Tagihan<br>Direktori<br>Articel Jurnal (116)<br>Buku (4728)<br>Cd-rom (913)<br>Disertati (34)<br>Disertati (34)<br>Disertati (27)<br>Disertati (27)<br>Disert                                                                    |
| Eeranda<br>Usulan Bi<br>Data Per<br>Judul Pusta<br>Harga "<br>Pengarang<br>Pengarang<br>Pengarang<br>Pengarang<br>Pengarang<br>Pengarang<br>Renerbit<br>Tahun Terb<br>Edisi<br>ISBN<br>Keterangal<br>Or-07-2(<br>Halaman                                                                                                    | Informasi     Tentang Kami     Pemesanan Pustaka     Laporan Peminjaman     Peninjama       usa                                                                                                    | gusulan Pustaka<br>Informasi<br>Informasi<br>Informasi Pengguna<br>Informasi Pengguna<br>Informasi Diodata Keluar<br>Kotak Masuk<br>Tagihan<br>Direktori<br>Articel Jurnal (116)<br>Bakku (4722)<br>C Grom (913)<br>Disertari (34)<br>Disertari (34)<br>Disertari (34)<br>Disertari (34)<br>Disertari (34)<br>Disertari (34)<br>Disertari (34)<br>Disertari (34)<br>Disertari (34)<br>Disertari (34)<br>Disertari (15)<br>Bisertari (15)<br>Bisertari (15)<br>Disertari (15)<br>Disertari (15)                                                                        |
| Beranda         Usulan Bit         Data Per         Judul Pusta         Harga *         Pengarang         Pengarang         Riwayat         Tangg         Wathang         Valanan         Wathang         Ventili         Wathang         Ventili                                                                                                    | Informasi Tentang Kami Pemesanan Pustaka Laporan Peminjaman Peninjama   isa                                                                                                    | gusulan Pustaka<br>Informasi<br>Informasi<br>Informasi<br>Informasi Pengguna<br>Informasi Pengguna<br>Informasi Biodata Kekuar<br>Kotak Masuk<br>Tagihan ©<br>Direktori<br>Aksi<br>Aksi<br>Aksi<br>Aksi<br>Sobo (20)<br>Jural (116)<br>Bukk (4728)<br>Direktori<br>Aksi<br>Sobo (20)<br>Jural (25)<br>Kaset (13)<br>Pengabian Masyarakat (13)<br>Pengabian Masyarakat (13)                                                                                                    |
| Beranda         Usulan Bi         Data Per         Judul Pusta         Harga *         Pengarang         Pengarang         Pengarang         Pengarang         Pengarang         Pengarang         Pengarang         Pengarang         Pengarang         Pengarang         Pengrama         Keterangal         Riwayat         Tango         07-07-20         Halaman         🖉 : Menu         🖉 : Menu         V         Verifit                                                                                                    | Informasi Tentang Kami Pemesanan Pustaka Laporan Peminjaman Peny   Isa                                                                                                    | gusulan Pustaka<br>Informasi<br>Dangan Lupa Logout]<br>Informasi Pengguna<br>Informasi Biodata keluar<br>Informasi Biodata keluar<br>Informasi Biodata keluar<br>Informasi Biodata keluar<br>Informasi Biodata keluar<br>Direktori<br>Arstiel Jumal (115)<br>Bioku (4728)<br>Corm (913)<br>Direktori<br>Bioku (4728)<br>Corm (913)<br>Direktori<br>Singan (285)<br>Bioku (13)<br>Bioku (13) |
| Beranda<br>Usulan Bi<br>Data Per<br>Judul Pusta<br>Harga <sup>#</sup><br>Pengarang<br>Pengarang<br>Pengarang<br>Pengarang<br>Penerbit<br>Tahun Terb<br>Edisi<br>ISBN<br>Keterangal<br>Or.07-21<br>Halaman<br>∑ : Verifit                                                                                                    | Informasi     Tentang Kami     Pemesanan Pustaka     Laporan Peminjaman     Peny       ssa                                                                                                    | gurulan Pustaki<br>Informasi<br>Dangan Lupa Logout]<br>Informasi Pengguna<br>Informasi Biodaki kelur<br>Informasi Biodaki kelur<br>Informasi Biodaki kelur<br>Informasi Biodaki kelur<br>Informasi Biodaki kelur<br>Informasi Biodaki kelur<br>Informasi Biodaki kelur<br>Informasi Biodaki kelur<br>Informasi Biodaki kelur<br>Informasi Biodaki kelur<br>Informasi Biodaki kelur<br>Informasi Biodaki (116)<br>Informasi Biodaki (116)<br>Informasi (116)<br>Informasi (116)<br>I                                                                                                    |

- **4. Isi data** pada kolom yang tersedia (\* wajib diisi)  $\rightarrow$  klik simpan
- **5. Lihat status** pada Riwayat Pengusulan Pustaka secara berkala untuk mengetahui proses pada pustaka yang anda usulkan
- 6. Untuk menghubungi petugas, pilih menu Informasi → Kontak Online (langsung *chat* dg petugas pada jam kerja)